## Schedule Automatic On/Off

From the Navigation Menu, click Manage Cards. Select the card you wish to schedule automatic on/off for.

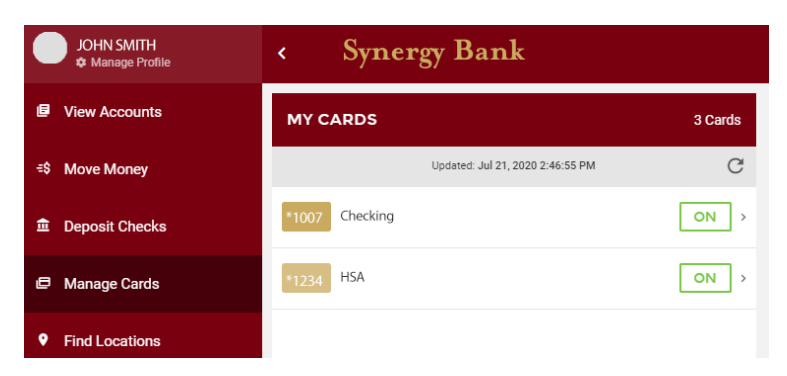

On the Edit Card screen, click the toggle button to the right of **Enable Automatic On/Off** to turn it green. Click **+ Add New Schedule Action**.

| EDIT CARD                                 | EDIT CARD                                                                                    |
|-------------------------------------------|----------------------------------------------------------------------------------------------|
| Synergy Bank PERSONAL EDITION             | Synersy Bank PERSONAL EDITION<br>Checking DEBT<br>***** *******************************      |
|                                           | Settings                                                                                     |
| Settings                                  | CARD NAME<br>Checking                                                                        |
| CARD NAME<br>Checking                     | Manage Alerts                                                                                |
| /lanage Alerts                            | > Request Temporary Spending Limit Increase                                                  |
| laquaet Tamporary Spanding Limit Incrases | Security                                                                                     |
| equest remporary spending Limit increase  | Report Lost or Stolen Card                                                                   |
| ecurity                                   |                                                                                              |
| eport Lost or Stolen Card                 | Travel Notification                                                                          |
|                                           | Scheduling                                                                                   |
| ravel Notification                        | > Enable Automatic On/Off                                                                    |
| cheduling                                 | Set up a schedule to automatically turn this card on and off for specific days and<br>times. |
| Enable Automatic On/Off                   | You do not have any scheduled actions                                                        |
| imes.                                     | + Add New Schedule Action                                                                    |
| TURN CARD OFF                             |                                                                                              |
|                                           | TURN CARD OFF                                                                                |

On the Add New Schedule Action pop-up, set the status you want to card to have. Set the time and days of the week, you want to card to have that status. Click **Save Schedule**.

|             | ADD NE       | ws  | CHEDUL | E ACTION |   | × |
|-------------|--------------|-----|--------|----------|---|---|
|             | TATUS TO     | E   | 0      |          |   | • |
| SET CARD S  | TATUS TO:    |     |        |          |   |   |
|             | ON           |     |        | OFF      |   |   |
| AT THIS TIM | IE:          |     |        |          |   |   |
|             | ^            |     | ^      | ^        |   |   |
|             | 11           | •   | 00     | PM       |   |   |
|             | ~            |     | ~      | ~        |   |   |
| ON THESE D  | DAYS:<br>M T |     | w      | TF       | S | - |
|             | S            | AVE |        | JLE      |   |   |

To add another schedule action, click + Add New Schedule Action and repeat the steps above.

Actions can be turned on and off using the toggle buttons to the right of their names.

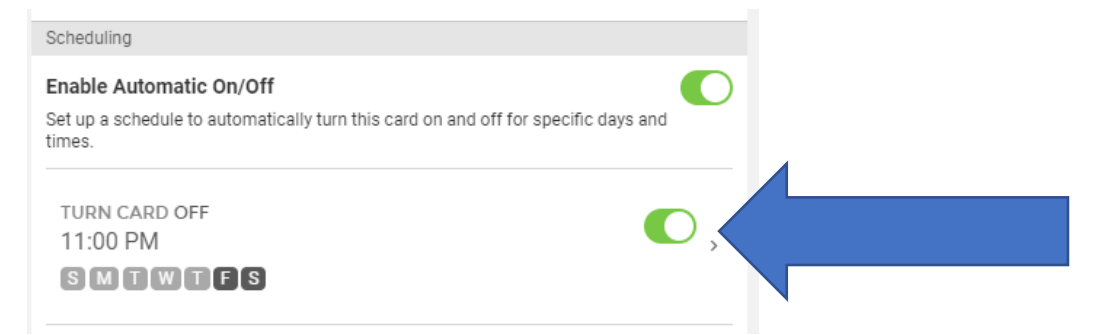

To edit any action, click on the action and make necessary changes on the Add New Schedule Action pop-up. Click **Save Schedule**. To delete the action, click **Delete This Schedule**. Confirm the deletion by clicking **Delete** from the pop-up bar.

| ADD NEW SCHEDULE ACTION | ×       |
|-------------------------|---------|
|                         | <b></b> |
| SET CARD STATUS TO:     |         |
| ON OFF                  |         |
| AT THIS TIME:           | - 1     |
|                         |         |
| 11 . 00 DM              |         |
| 11:00 PM                |         |
| * * *                   |         |
| ON THESE DAYS:          |         |
| S M T W T F             | s       |
|                         | 5       |
| DELETE THIS SCHEDULE    |         |
|                         | -       |
| SAVE SCHEDULE           |         |